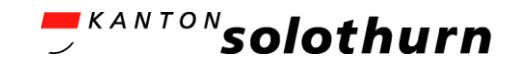

## eBau-Portal Kurzanleitung

Baubegleitung

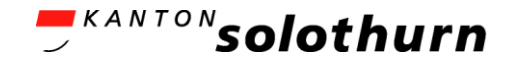

## Baubegleitung Erklärungen

- Für die Baubegleitung nach dem positiven Bauentscheid erstellt die Gemeinde einen «Fahrplan» mit Aktivitäten in der Bauphase (z.B. «Baufreigabe», «Meldung Baubeginn» oder «Bauabnahme»).
- Sie werden über Aufgaben gebeten die jeweilige Aktivität digital auszuführen und die Gemeinde wird entsprechen digital darauf reagieren (Beispiel: «Baufreigabe beantragen» (Sie), «Baufreigabe bestätigen» (Gemeinde), usw. …).

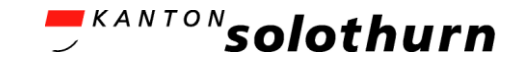

## Baubegleitung

| ch = KANTON solothurn                                                        | Г                                                                                                |                       | Nach einem positiven Bauentscheid durch die Gemeinde                                                                            |
|------------------------------------------------------------------------------|--------------------------------------------------------------------------------------------------|-----------------------|----------------------------------------------------------------------------------------------------|
| eBau Dossiers Kommunikation                                                  |                                                                                                  | eBau verlassen 😨 🙎 ප් | Wird der Baubegleitungsprozess gestartet.                                                                                       |
| Baugesuch (260 <mark>1-2024-81)<br/>ÜBERSICHT BAUGESUCH KOMMUNIKATION</mark> | BERECHTIGUNGEN NACHFORDERUNGEN BAUBEGL                                                           |                       | Die Gemeinde kann für die Baubegleitung mehrere<br>Bauetappen mit jeweils unterschiedlichen Prozessschritten                    |
| BAUETAPPE 1: MFH NORD V                                                      | BAUETAPPE 1: MFH NORD<br>Schnurgerüstabnahme                                                     | IN BEARBEITUNG        |                                                                                                    |
| BAUBEGINN V<br>KANALISATIONSABNAHME                                          | Meldung "Bereit zur Schnurgerüstabnahme"  Prozessschritt 1 von 3    Frist läuft am 08.09.2024 ab |                       | Pro Prozessschritt werden nacheinander Aufgaben erstellt,<br>welche durch die gesuchstellende Person erledigt werden<br>müssen. |
|                                                                              | SENDEN                                                                                           |                       | Uber den Button «SENDEN» wird die Antwort auf die Anfrage zur Beurteilung an die Gemeinde verschickt.                           |
| Soch                                                                         |                                                                                                  |                       |                                                                                                    |
| 08.10.2024                                                                   |                                                                                                  | eBau-Portal           | 3                                                                                                    |